Quick Start Guide

# Bill Payment The quicker and easier

way to pay your bills.

Paying bills online is a convenient, secure service that will help you to better manage your finances and provide a more efficient process for paying your bills.

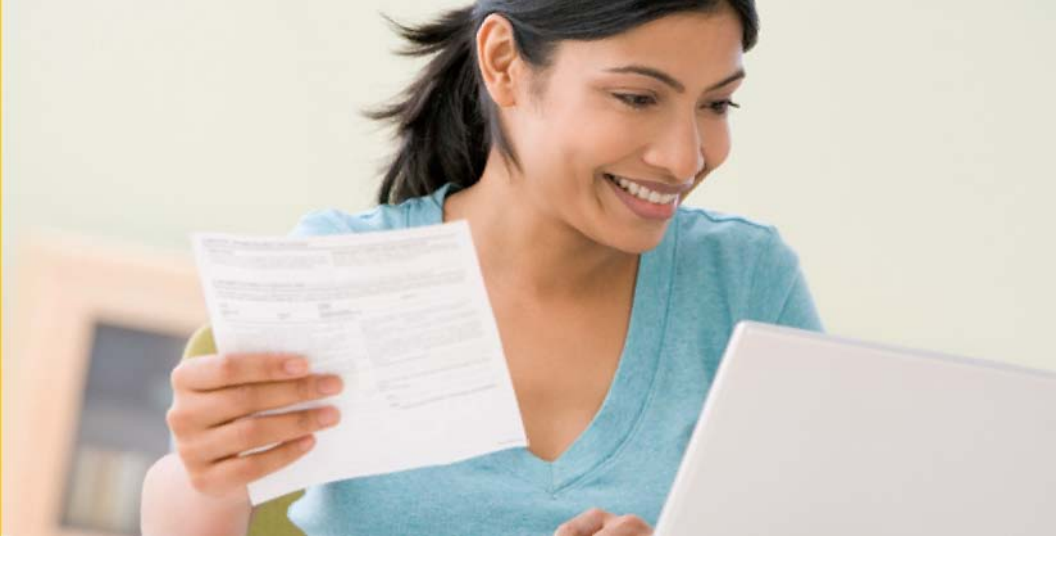

#### **Getting Started**

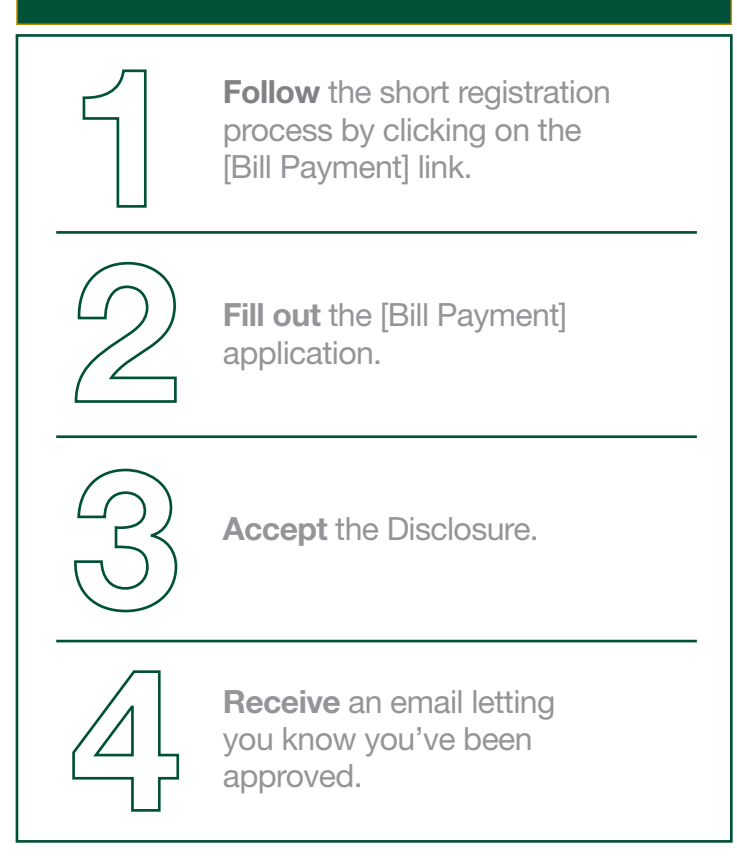

# **Setting Up Payees**

Setting up Payees is fast and easy. For most Payees, all you need to enter is the name, account number and billing zip code.

Click on the **Payee** button.

Click on the Add Payee link at either the top or the bottom of the page. This will take you to the **Specify** Payee to add screen.

The **Specify Payee to add** screen will gather the basic information needed to add the Payee. You can enter the Payee name, account number and zip code to search the full Payee list, or you can also click on the **View our Payee list** link to see the most common Payees.

If a match isn't found, you can still add the Payee by entering the Payees address found on your bill. If you don't have an account number with the Payee, such as in the case of a landscaper or babysitter, you can simply check the box to bypass this field.

Make Parmenta Incoming Bills There are currently no items. Reports Profile Payee List 1 Add Payee 1 Manage Galegones Show inactive payees E bill Status ent Option ins History Currently, you do not have any payees. To set up a payee, please click Add a Payee. Add a payee . Change payment categories Specify payee to add Please provide your payee's information below. Pavee name: American Express View our pavee Rst Account number Learn More ... This payee does not have an account number. Zip code: (Where you mail your payments. Entering all 9 digits helps us to more accurately identify this pavee.) Learn More Nickname: American Express Payment category: None ۷ Add payee

Once you've added the Payee, you will receive a confirmation that the Payee has been added.

Now you can add another Payee, or make a payment to the one you just added.

# **Setting Up e-bills**

e-bills allow you to stay on top of your bills. You will automatically be notified when your bills arrive or are past due.

| Payments                                                                                  | Payees                                                                                      | Reports                                                                                 | Profile                                                            |  |  |  |
|-------------------------------------------------------------------------------------------|---------------------------------------------------------------------------------------------|-----------------------------------------------------------------------------------------|--------------------------------------------------------------------|--|--|--|
| Payee List Add Payee Manage Categories                                                    |                                                                                             |                                                                                         |                                                                    |  |  |  |
| Set up e-bills<br>Your e-bill will<br>accurate and ti                                     | for VERIZON<br>be sent to us so<br>mely information                                         | we can present ye<br>possible.                                                          | ou with the most                                                   |  |  |  |
| Last Bill Date                                                                            |                                                                                             |                                                                                         |                                                                    |  |  |  |
| Last Bill Amo                                                                             | unt Due                                                                                     |                                                                                         |                                                                    |  |  |  |
| E-mail Addres                                                                             | ss                                                                                          |                                                                                         |                                                                    |  |  |  |
| Billing cycle:                                                                            |                                                                                             | Monthly 💙                                                                               |                                                                    |  |  |  |
| I do not want to receive my bill online at this time.                                     |                                                                                             |                                                                                         |                                                                    |  |  |  |
|                                                                                           |                                                                                             |                                                                                         |                                                                    |  |  |  |
| If the Payee<br>out the info<br>to enable th<br>your bill de<br>inbox each<br>step, you c | e also offers<br>rmation rec<br>nis feature.<br>livered to yo<br>month. If y<br>an always a | you<br>yuested on t<br>You will ther<br>our [Bill Pay<br>ou decide to<br>add e-bills la | i can fill<br>he screen<br>n have<br>ment]<br>o skip this<br>iter. |  |  |  |

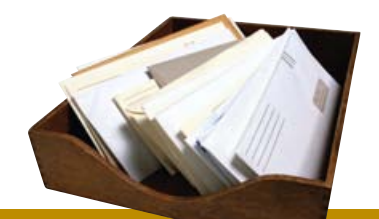

QUICK TIP

To make this process even easier, have an old bill handy to reference the Payee's information.

#### **Making Payments**

### Now that you've added your payees, making payments is quick and easy.

To make payments, click on the **Payments** button and then the **Make Payments** link. You will now see a list of all your Payees.

To make a payment, simply enter the amount of the payment and the date to send the payment. You may also click on the calendar icon to see a listing of all available Deliver By dates for that Payee. Repeat this process for anyone you want to pay, and when you've entered all your payments, just click the **Make Payments** button at the bottom of the screen.

Once you click **Make Payments**, your payments will be scheduled and you will receive a confirmation screen. You can return to the main Overview screen to see your payments in the **Pending Payments** section. Concluse II New Persons Presse entry as import and send-on case for each payment and chick "base payments." To expand your set of anabile payment, you can where add a case. We hands from: CollCOPIND, "7923 and Person Last Public Account Send on

| Farot                                  | Last Poid | Amount        | Send on    | 1 7 4 7 10 10 10 10                        |
|----------------------------------------|-----------|---------------|------------|--------------------------------------------|
| American Dipress, *1807<br>Detux e-tol |           | s 60.00       | 0103/2008  | 1 1 1 1 1 1 1 1 1 1 1 1 1 1 1 1 1 1 1      |
| Joris Landscaping                      |           | 1             | 01,22,2000 | Petruary 2008 >                            |
| Make payments                          |           | Totat \$59.00 | Linkshild  | 11 1 1 1 1 1 1 1 1 1 1 1 1 1 1 1 1 1 1     |
| de General FAGs CartetUs               |           |               |            | De 25 26 27 28 29<br>Desiver By 02/07/2008 |

Pay your bills from anywhere!

#### Congratulations, you've made your first payment!

#### OTHER BENEFITS OF PAYING BILLS ONLINE

As you become more comfortable with paying bills online, feel free to explore the other features and benefits that we offer through the service:

- Payment date delivery confirmations for processed payments
- Bill Presentment
- Payment categories
- Payment History reporting
- Year End CDs of payment and e-bill history for accounting purposes

For more information contact your branch office.